Федеральное бюджетное учреждение «Агентство автомобильного транспорта» (ФБУ «Росавтотранс»)

# Методические рекомендации по работе с ЕПГУ при получении государственной услуги

«Установление межрегионального маршрута регулярных перевозок по предложению заинтересованного лица»

Москва 2023

#### Нормативные документы:

Постановление Правительства РФ от 30.07.2021 N 1279 (ред. от 19.06.2023) "О проведении на территории Российской Федерации эксперимента по оптимизации автоматизации процессов разрешительной деятельности, И В том числе лицензирования" (вместе с "Положением о проведении на территории Российской Федерации эксперимента оптимизации И автоматизации процессов ПО разрешительной деятельности, в том числе лицензирования").

Приказ Министерства транспорта Российской Федерации от 26.12.2017 г. № 536 «Об утверждении Административного регламента Министерства транспорта Российской Федерации по предоставлению государственной услуги по установлению, изменению, отмене межрегионального маршрута регулярных перевозок пассажиров и багажа автомобильным транспортом»;

Приказ Министерства транспорта Российской Федерации от 10.11.2015 г. № 333 «Об утверждении формы заявления об установлении или изменении межрегионального маршрута регулярных перевозок».

#### Основные сведения об услуге:

#### Результат государственной услуги:

- Выдача свидетельства об осуществлении перевозок по маршруту регулярных перевозок и карт маршрута регулярных перевозок, внесение информации в реестр межрегиональных маршрутов регулярных перевозок о регистрации (либо изменении сведений) маршрута;
- Прекращение действия свидетельства и отмена межрегионального маршрута регулярных перевозок, исключение сведений о соответствующем межрегиональном маршруте регулярных перевозок из реестра межрегиональных маршрутов регулярных перевозок;
- Переоформление свидетельства и (или) карт маршрута.

На официальном сайте ФБУ «Росавтотранс» в информационнотелекоммуникационной сети «Интернет» размещается информация по деятельности

2

ведомства в части межрегионального автобусного сообщения по адресу: <u>https://rosavtotransport.ru/ru/activities/iac-220/</u>.

#### Срок предоставления услуги

При подаче заявления срок предоставления услуги не превышает 30 рабочих дней.

#### Государственная пошлина не взимается.

Услуга предоставляется только индивидуальным предпринимателям (ИП) и юридическим лицам (ЮЛ)!

#### За предоставлением услуги можно обратиться:

- В ФБУ «Росавтотранс» с подачей заявления на бумажном носителе, либо посредством Автоматизированной системы «220-ФЗ»;
- 🕐 на Единый портал государственных и муниципальных услуг.

Услуга может быть найдена на портале «Госуслуги» (www.gosuslugi.ru) по ключевым словам. Также можно перейти по адресу <u>https://www.gosuslugi.ru/611328/1/form</u>.

На экране представлена основная информация по услуге с возможностью детально посмотреть нормативные документы. Чтобы приступить к заполнению заявления нажмите кнопку «Начать».

| ГОСУСЛУГИ Организациям 🗸 | Услуги Профиль организации Заявления Платежи Помощь Q 🧧                                                                                                    |
|--------------------------|----------------------------------------------------------------------------------------------------|
|                          | Установление и изменение межрегионального маршрута                                                                                                    |
|                          | Минтранс осуществляет рассмотрение заявлений об установлении,<br>изменении межрегионального маршрута, а также о переоформлении и<br>прекращении действия свидетельств по маршруту              |
|                          | Услуга предоставляется лицам, осуществляющим перевозки<br>пассажиров и багажа автомобильным транспортом по<br>межрегиональному маршруту, или имеющим намерение осуществлять<br>такие перевозки |
|                          | Услуга оказывается на основании оптимизированного стандарта,<br>разработанного в соответствии с постановлением Правительства от 30<br>июля 2021 г. № 1279                                      |
|                          | Ответьте на несколько вопросов и узнайте, что делать дальше                                                                                                    |
|                          | Начать                                                                                                    |

### Экран 2

На экране необходимо выбрать, что вы хотите сделать:

- установить маршрут;
- 🕐 изменить маршрут;
- прекратить действие свидетельства по маршруту;
- ⑦ переоформить свидетельство и карты маршрута.

Количество информации, для этих случаев, разное. При установлении маршрута заявитель заносит полностью всю информацию. Если же ранее уже был определен маршрут, то заноситься только та информация, которая необходима дополнительно.

| Установить маршрут                            | > |
|-----------------------------------------------|---|
| Изменить маршрут                              | > |
| Прекратить действие свидетельства по маршруту | > |
| Переоформить свидетельство и карты маршрута   | > |

Далее в документе рассмотрим вариант, когда устанавливается маршрут, а потом приведем экраны, которые необходимо пройти и заполнить информацию в случае, если маршрут уже существует.

#### Экран 3

На экране представлена информация о необходимых документах для предоставления услуги и прочая основная информация по услуге. После изучения информации, для продолжения следует нажать кнопку «Перейти к заявлению».

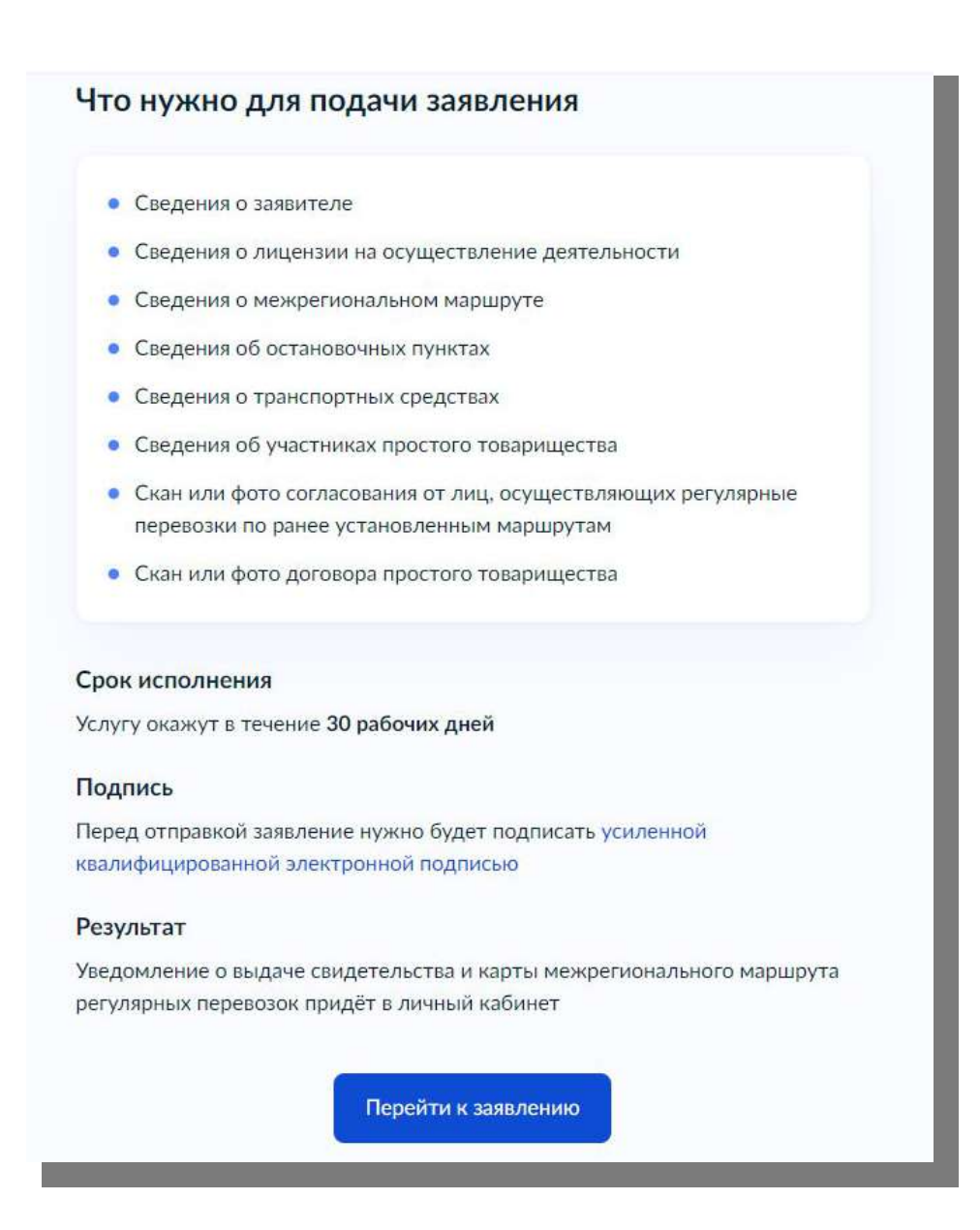

Что такое УКЭП и как ей подписать документы

Усиленная квалифицированная электронная подпись (УКЭП) — это электронный аналог подписи от руки. УКЭП можно записать на флешку, токены или другие носители.

#### 1. Получите УКЭП

УКЭП можно получить в аккредитованных удостоверяющих центрах или в ФНС России. Она должна быть выдана на имя руководителя компании или ИП — именно они подписывают заявление.

Потребуются заявление, паспорт, ИНН, СНИЛС

Госуслуги работают не со всеми видами носителей электронных подписей Чтобы удостоверяющий центр выпустил сертификат на нужный носитель, сообщите, что будете пользоваться подписью на портале Обычно УКЭП действует один год

2. Подключите носитель

Присоедините к компьютеру USB-ключ или смарт-карту

3. Установите плагин

Скачайте его и перезапустите браузер

4. Настройте браузер

Добавьте Госуслуги в список надёжных сайтов согласно инструкции

5. Попробуйте подписать заявление

Если не получится, переходите к следующему пункту

#### 6. Установите программу — криптопровайдер

- 7. Для некоторых электронных подписей нужна специальная программа. Самые популярные ViPNet и КриптоПро. Узнайте подробности в удостоверяющем центре, где получали подпись. Изучите инструкцию по работе с УКЭП на сайте производителя программы. По всем вопросам обращайтесь в службу поддержки производителя программы
- 8. Подпишите документы

# Экран 4

На нескольких последующих экранах представлена ваша персональная информация, которую необходимо проверить, и, в случае необходимости, корректировать.

| бщество с ог    | раниченной ответственностью "СИМЭНЕРГО" |
|-----------------|-----------------------------------------|
| нн              |                                         |
| 714698320       |                                         |
| งกก             |                                         |
| 71401001        |                                         |
| ОГРН/ОГРНИП     |                                         |
| 077746887312    |                                         |
| 1мя руководите  | ля организации                          |
| Тетр            |                                         |
| рамилия олново  | лителя организации                      |
| Сидоренко       | Harrison is a browning Harri            |
|                 | ANTERS OF SHUSSING                      |
| Аванович        | When on othe organization               |
| enanditerante   |                                         |
| Эткуда эти данн | ње и как исправить ошибку               |

|                              | Minarchibin Testequit |  |
|------------------------------|-----------------------|--|
| Телефон 1                    |                       |  |
| Ном <mark>ер телефо</mark> н | на                    |  |
| +7 777 777                   | -77-77                |  |
|                              |                       |  |
|                              | Добавить ещё номер    |  |
|                              |                       |  |

| проверьте юридическии адрес              |  |
|------------------------------------------|--|
| Эткуда эти данные и как исправить ошибку |  |
| Адрес                                    |  |
| 127434, г. Москва, ул. Дубки             |  |

| очтовый адрес совпадает с юридическим? |   |  |
|----------------------------------------|---|--|
| Да                                     | > |  |
| Нет                                    | > |  |

Если почтовый адрес не совпадает с юридическим, то система предложит ввести отдельно почтовый адрес.

| Адрес      |              |  |
|------------|--------------|--|
|            |              |  |
| 🗍 Нет дома | Нет квартиры |  |
|            |              |  |
|            |              |  |

Данные, представленные на экранах указаны вами при регистрации профиля организации на Госуслугах. Они сверены с реестрами в ФНС.

Если в данных ошибка, обратитесь в налоговую инспекцию по месту регистрации и внесите изменения в ЕГРЮЛ.

Когда убедитесь, что данные в ЕГРЮЛ исправлены, перейдите в личный кабинет и нажмите «Обновить».

#### Экран 5

Необходимо указать сведения о лицензии на осуществление деятельности по перевозкам пассажиров.

| ерия и номер |   |
|--------------|---|
| 05-000133    |   |
| ата выдачи   |   |
| 10.07.2023   | Ċ |

#### Экран 6

Далее необходимо указать сведения о маршруте.

| Населённый пункт начала маршрута                     |   |
|------------------------------------------------------|---|
| Ленинградская обл, Всеволожский р-н, деревня Колтуши | Q |
| Населённый пункт конца маршрута                      |   |
| Московская обл. г Реутов                             | Q |
| Протяжённость в прямом направлении в километрах      |   |
| 730                                                  |   |
| Протяжённость в обратном направлении в километрах    |   |
|                                                      |   |
| Необязательно                                        |   |

Для ввода адреса используется поиск адреса по ключевому слову. По вводу, например, названия деревни, система предложит перечень территориальных единиц, где есть такая деревня.

# При заполнении начала и конца маршрута следует указывать только населённый пункт, без конкретных улиц.

Протяженность маршрута в обратном направлении не заполняется, либо проставляется значение «0», если путь следования по маршруту в обратном направлении не предусмотрен.

#### Экран 7

Необходимо указать последовательно все остановочные пункты, которые планируется использовать при движении по маршруту.

| Остановка 1     |                                                  |        |
|-----------------|--------------------------------------------------|--------|
| Регистрационный | номер                                            |        |
| 47008           |                                                  | Q      |
| Номер из реест  | ра остановок                                     |        |
| Наименование    |                                                  |        |
| ОП пос. Мури    | ино                                              |        |
| Место нахождени | 17                                               |        |
| Ленинградска    | ая область, пос. <u>Мурино,</u> Привокзальная пл | пощадь |
|                 |                                                  |        |
|                 | Добавить ещё остановку                           |        |

Для выбора остановочного пункта следует вводить его номер, в таком случае сведения о его наименовании и местонахождении будут заполнены автоматически. Для поиска остановочного пункта удобно скачать по ссылке реестр остановочных пунктов в формате электронной таблицы и осуществлять поиск там.

Остановки на маршруте должны быть только из реестра остановочных пунктов!

Если остановочного пункта нет в реестре, то следует обратиться в ФБУ «Росавтотранс» для разъяснений.

Для добавления последующего остановочного пункта необходимо нажать «Добавить еще остановку».

#### Экран 8

Указываются наименования улиц и автомобильных дорог по которым проходит маршрут в прямом направлении.

| рог, по ко<br>правлени | торым проходит маршрут в прямом<br>и |
|------------------------|--------------------------------------|
| асть 1                 |                                      |
| аписок улиц и д        | spor                                 |
| M11                    |                                      |
|                        |                                      |
|                        | Добавить ещё часть маршрута          |
|                        |                                      |
|                        |                                      |

#### Как заполнять маршрут

Указываются наименования всех улиц и автомобильных дорог в последовательности их проезда при движении транспортного средства из начального остановочного пункта в конечный остановочный пункт, в том числе, в границах каждого населённого пункта. Наименование населённого пункта, если имеется, необходимо указать в скобках.

дорог Наименования автомобильных федерального, регионального И местного значений указываются согласно перечням, утвержденным Российской постановлениями Правительства Федерации, нормативными правовыми актами субъектов Российской Федерации или органов местного самоуправления (допустимо указание идентификационных номеров).

Сведения о путях подъезда/выезда к остановочным пунктам, которые представлены в заявлении, должны быть указаны в соответствии с нормативноправовыми актами принятыми в соответствующих субъектах РФ в которых они расположены.

#### Экран 9

Следует ответить на вопрос, предусмотрено ли обратное направление маршрута или нет.

| редусмотрено ли обратное направление<br>аршрута? |   |  |
|--------------------------------------------------|---|--|
| Да                                               | > |  |
| Нет                                              | > |  |

В случае, если обратное направление маршрута предусмотрено и не соответствует прямому направлению, то следует указать наименование улиц и автомобильных дорог, по которым проходит маршрут в обратном направлении. В противном случае данное окно пропускается.

| аправлен      | ии                          |
|---------------|-----------------------------|
| Часть 1       |                             |
| Список улиц и | 1 дорог                     |
| M11           |                             |
|               |                             |
|               | Добавить ещё часть маршрута |

#### Как заполнять маршрут

Указываются наименования всех улиц и автомобильных дорог в последовательности их проезда при движении транспортного средства из начального остановочного пункта в конечный остановочный пункт, в том числе, в

границах каждого населённого пункта. Наименование населённого пункта, если имеется, необходимо указать в скобках.

федерального, регионального автомобильных Наименования дорог И значений указываются перечням, местного согласно утвержденным Правительства Российской Федерации, постановлениями нормативными правовыми актами субъектов Российской Федерации или органов местного самоуправления (допустимо указание идентификационных номеров).

Сведения о путях подъезда/выезда к остановочным пунктам, которые представлены в заявлении, должны быть указаны в соответствии с нормативноправовыми актами принятыми в соответствующих субъектах РФ в которых они расположены.

#### Экран 11

Необходимо указать сведения о транспортных средствах, которые будут работать на данном маршруте. Может быть задано несколько типов TC.

| Класс ТС 1                   |   |
|------------------------------|---|
| Класс                        |   |
| средний                      | Q |
| Максимальное количество      |   |
| 24                           |   |
| Максимальная высота в метрах |   |
| 2,5                          |   |
| Максимальная ширина в истрах |   |
| 1,5                          |   |
| Полная масса в тоннах        |   |
| 10                           |   |
| Экологический класс          |   |
| Епро-4                       | Q |
|                              |   |
| Добавить ещё класс TC        |   |

Сведения добавляются для каждого класса транспортных средств.

В случае разных параметров TC внутри одного класса указываются максимальные значения.

#### Экран 12

Необходимо ответить на вопрос, маршрут круглогодичный или нет.

| > |
|---|
| > |
|   |

В зависимости от ответа будет меняться окно внесения расписания. Если маршрут не круглогодичный, то необходимо внести расписание как в летний, так и в зимний период.

### Экран 13

Необходимо занести расписание маршрута.

| заполнять расписание       |   |
|----------------------------|---|
| Остановка 1                |   |
| Тип остановки              |   |
| начальная                  |   |
| промежуточная              |   |
| конечная                   |   |
| Регистрационный номер      |   |
| 01002                      | Q |
| Номер из реестра остановок |   |
| Дни отправления            |   |
| пн, ср                     |   |
| Время отправления          |   |
| 14:35                      |   |
| Дни прибытия               |   |
| пн, ср                     |   |
| Влемя прибытия             |   |
| 13:45                      | × |
| Необязательно              |   |
|                            |   |
| Добавить ещё остановку     |   |
|                            |   |

Параметры расписания задаются для каждой остановки.

Время прибытия/отправления необходимо указать в формате XX:XX. В полях Дни прибытия и отправления указываются дни, в которые планируется отправление транспортных средств из соответствующего остановочного пункта в формате: ежедневно; по чётным дням; по нечётным дням; через день, по конкретным дням недели и другие.

При занесении первой и последней остановки необходимо обязательно выставить соответствующий тип («Начальная»/ «Конечная»)!

Обратите внимание, что тип остановки, по умолчанию, выставлен «Промежуточная».

#### Экран 14

Необходимо ответить на вопрос, требуется ли согласование маршрута.

| ребуется ли согласование марш | рута? |
|-------------------------------|-------|
| нать критерии согласования    |       |
| Да                            | >     |
| Нет                           | >     |

Согласование требуется, если разница в расписаниях с другими перевозчиками меньше значений минимальной разницы в расписаниях между временем отправления транспортных средств, предусмотренных п. 1 ст. 7 Федерального закона от 13.07.2015 г. № 220-ФЗ.

#### Экран 15

Если согласование маршрута требуется, то на следующем экране потребуется приложить документ согласование.

| огла              | сование маршрута                                                                                                  |
|-------------------|----------------------------------------------------------------------------------------------------|
| Пр                | оверьте качество фото                                                                                             |
| бедите<br>ли не с | сь, что страницы корошо видны, номер документа не прикрыт пальцами<br>юбрезан. Это важно, чтобы заявление принкли |
| 1945              | 23-1965   0.1 Мб Удалить                                                                                          |
|                   | Посмотреть Скачать                                                                                                |
|                   | Перетащите файлы или выберите на компьютере                                                                       |
|                   | 🥔 Выбрать файлы                                                                                                   |
|                   |                                                                                                    |

Согласование в письменной форме от юридических лиц, ИП, уполномоченных участников договора простого товарищества, осуществляющих регулярные перевозки по ранее установленным межрегиональным маршрутам регулярных перевозок.

Прикреплённые сканированные копии согласований будут учтены при рассмотрении заявления только при наличии оригиналов на бумажном носителе в ФБУ «Росавтотранс».

Форма согласования утверждена Приказом Минтранса от 10 ноября 2015 г. № 333.

#### Экран 16

Необходимо ответить на вопрос, заявление подается от лица уполномоченных участников договора простого товарищества.

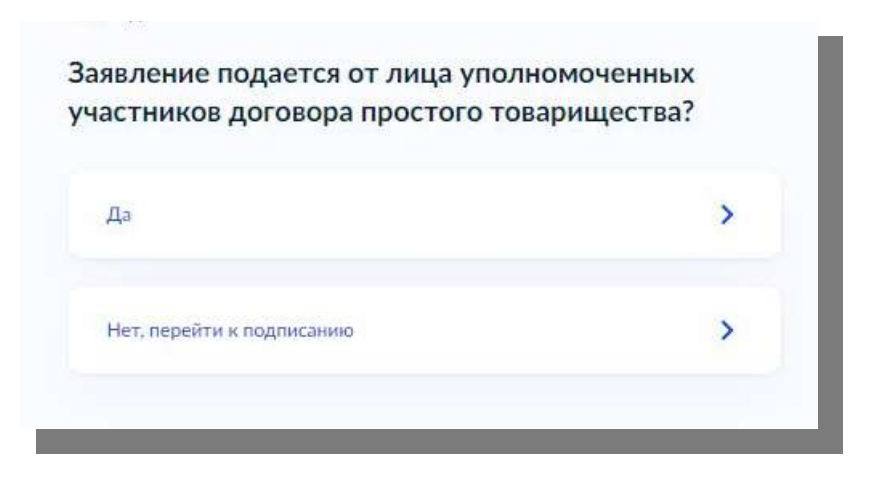

Если на предыдущем экране ответ «Да», то необходимо указать сведения об участниках товарищества.

| Участник 1                                                                                                    |   |
|----------------------------------------------------------------------------------------------------|---|
| Вид участника                                                                                                    |   |
| Индивидуальный предприниматель                                                                                                    | ~ |
| ΦΝΟ                                                                                                    |   |
| Кузькин Семен Матьевич                                                                                                    |   |
| ИНН                                                                                                    |   |
| 432432432434                                                                                                    |   |
| Адрес регистрации                                                                                                    |   |
| 129090, г. Москва, пр-кт. Мира, д. 12, кв. 32                                                                                      |   |
| <ul> <li>Уточнить адрес</li> <li>Нет дома</li> <li>Нет квартиры</li> <li>Почтовый адрес совпадает с адресом регистрации</li> </ul> |   |
| Почтовый адрес                                                                                                    |   |
| 129090, г. Москва, пр-кт. Мира, д. 12, кв. 32                                                                                      |   |
| > Уточнить адрес<br>Нет дома Нет квартиры                                                                                          |   |
| Номер телефона                                                                                                    |   |
| +7 823 899-99-99                                                                                                    |   |
|                                                                                                    |   |
| Добавить ещё участника                                                                                                    |   |
|                                                                                                    |   |

Загрузить договор простого товарищества, в котором в обязательном порядке утвержден уполномоченный участник Товарищества.

| Цоговор простог                                    | о товарищества                                                                     |
|----------------------------------------------------|------------------------------------------------------------------------------------|
| — Проверьте качес                                  | гво фото                                                                           |
| /бедитесь, что страниць<br>или не обрезан. Это важ | а хорошо видны, номер документа не прикрыт пальцами<br>но, чтобы заявление приняли |
| Перета                                             | щите файлы или выберите на компьютере                                              |
|                                                    | 🧷 Выбрать файл                                                                     |
|                                                    |                                                                                    |
| Bcero M                                            | ожно выбрать 50 файлов на 149.9 Мб                                                 |
|                                                    | Перейти и розристица                                                               |

Подписание заявления.

| ооверьте документы и подлишите электронной подписью  |         |
|------------------------------------------------------|---------|
| а что обратить внимание при подписании УКЭП          |         |
| Список документов                                    |         |
| 23-1965 0.1 M6                                       | Скачать |
| 23-1965 0.1 M6                                       | Скачать |
| XML req_9e1411a9-6232-4712-88e 10 K6                 | Скачать |
| PDF reg_preview 37 K6                                | Скачать |
| жимая кнопку «Подписать», я подтверждаю, что просмот | рел все |
| одписываемы <mark>е</mark> документы                 |         |
| Company and St                                       |         |
| Подписать                                            |         |

В случае, если подписать не удается, то будет показано следующее окно:

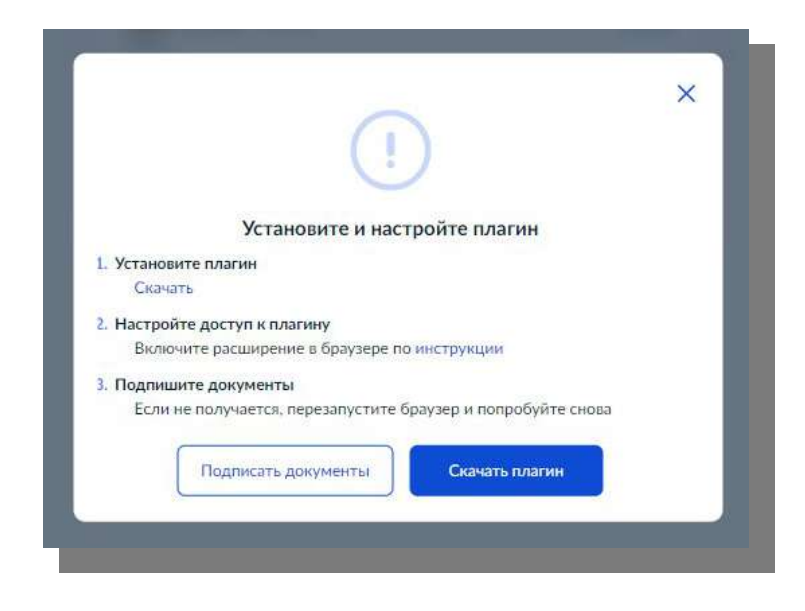

В противном случае происходит переход к отправке заявления в ведомство.

Перед подписанием необходимо проверить информацию:

- Присоединен к компьютеру USB-ключ или смарт-карту с ЭЦП;
- Установлен плагин для подписания. Если нет, то <u>Скачайте его</u>, перезапустите браузер и попробуйте снова;
- У плагина есть необходимый доступ. Если его нет, то дайте доступ по <u>инструкции</u>
- Интернет-браузер не настроен. Добавьте Госуслуги в список надёжных сайтов по <u>инструкции</u>
- Установлена программа криптопровайдер. Для некоторых электронных подписей нужна специальная программа. Уточните это <u>в удостоверяющем</u> <u>центре</u>, где получали сертификат УКЭП.

Перед настройкой плагина электронной подписи убедитесь, что у вас:

- Google Chrome версии 29.0 и выше
- Mozilla Firefox версии 59.0 и выше

Если вы раньше устанавливали плагин, старая версия могла остаться на компьютере. Чтобы новый плагин работал корректно, предыдущую версию нужно удалить. Для этого откройте любое окно на компьютере и скопируйте C:\Users\%USERNAME%\AppData\Roaming\Rostelecom\IFCPlugin в адресную строку проводника. Затем удалите содержимое папки. Для систем macOS и Linux старую версию удалять необязательно.

#### **Mozilla Firefox**

1. Открыть браузер или скачать и установить последнюю версию

2. Установить последнюю версию плагина

3. При первом запуске браузер предложит разрешить установку плагина. Поставьте галочку, что согласны

4. Если браузер не предложил установить плагин, найдите и включите его в настройках. Меню → Дополнения

5. В разделе Расширения найдите IFCPlugin Extension и убедитесь, что он включён

# **Google Chrome**

1. Открыть браузер или скачать и установить последнюю версию

2. Установить последнюю версию плагина

3. При первом запуске браузер предложит разрешить установку плагина. Отметьте галочкой, что вы согласны

4. Если браузер не предложил установить плагин, найдите и включите его в настройках. Дополнительные инструменты → Расширения

5. Отметить галочкой «Включено» напротив «Расширения для плагина Госуслуг»

#### Экран 20 Изменение маршрута

На экране будет показано, что необходимо для оказания услуги изменения маршрута и основные параметры услуги.

| •              | Сведения о заявителе                                                                       |
|----------------|--------------------------------------------------------------------------------------------|
| •              | Сведения о лицензии на осуществление деятельности                                          |
|                | Сведения о межрегиональном маршруте                                                        |
| •              | Сведения о предлагаемых изменениях в маршруте                                              |
|                | Скан или фото согласования от лиц, осуществляющих регулярные                               |
|                | перевозки по ранее установленным маршрутам                                                 |
| ٠              | Сведения об участниках простого товарищества                                               |
|                | Скан или фото договора простого товарищества                                               |
| Подг<br>Пере   |                                                                                            |
| Пере,<br>квали | д отправкой заявление нужно будет подписать усиленной<br>фицирозавной электронной подписью |
| Рези           | льтат                                                                                      |
| Увело          | мление о принятом решении о выдаче свидетельства и карт                                    |
| межр           | егионального маршрута регулярных перевозок придёт в личный кабинет                         |
|                |                                                                                            |
|                |                                                                                            |
|                |                                                                                            |

После нажатия «Перейти к заявлению» появятся экраны, подтверждения личной информации, ввода номера лицензии приведенные выше.

#### Экран 21

Необходимо ввести номер ЕРУЛ, соответствующий регистрационному номеру маршрута.

| омер маршрута в ЕРУЛ             |                  |  |
|----------------------------------|------------------|--|
| Л022-00112-23/004                | 69598            |  |
| омер из реестра <mark>лиц</mark> | ензий/разрешений |  |
|                                  |                  |  |

При нажатии на ссылку «<u>реестра лицензий/разрешений</u>» будет осуществлен переход на Реестр лицензий/разрешений (<u>https://knd.gov.ru/registry</u>), где можно осуществить поиск номера ЕРУЛ маршрута.

Для внесения сведений о маршруте можно перейти на реестр маршрутов по ссылке в окне.

| Регистрационный номер                                |   |
|------------------------------------------------------|---|
| 12.13.244                                            |   |
| Номер из реестра маршрутов                           |   |
| Дата внесения в реестр                               |   |
| 15.11.2023                                           | 8 |
| Населённый пункт начала маршрута                     |   |
| Ленинградская обл. Всезоложский р-н. деревня Колтуши | Q |
| Населённый пункт конца маршрута                      |   |
| Московская обл. г. Реутов                            | Q |
| Протяжённость в прямом направлении в километрак      |   |
| 730                                                  |   |
| Протяжённость в обратном направлении в километрах    |   |
| Необязательно                                        |   |
|                                                      |   |

Для ввода адресов населенных пунктов используется поиск адреса по ключевому слову. По вводу, например, названия деревни, система предложит перечень территориальных единиц, где есть такая деревня.

# При заполнении начала и конца маршрута следует указывать только населённый пункт, без конкретных улиц.

Протяженность маршрута в обратном направлении не заполняется, либо проставляется значение «0», если путь следования по маршруту в обратном направлении не предусмотрен.

#### Экран 23

Предполагаемые изменения прописываются произвольным текстом.

| эжите предлагаемые изменения |  |
|------------------------------|--|
| снение и примеры изменений   |  |
| писок предлагаемых изменений |  |
| Проследует без остановок     |  |
|                              |  |
|                              |  |
|                              |  |
| Продолжить                   |  |

Примеры изменений: остановочные пункты, пути следования транспортных средств, расписания, классы транспортных средств, характеристики транспортных средств и другие.

Обращаем ваше внимание, что при изменении состава остановочных пунктов, а также путей следования транспортных средств по маршруту следует учесть и указать изменения расписания движения, а также сведения о протяженности маршрута.

Далее следуют экраны, описанные выше в процессе регистрации маршрута.

#### Экран 24 Прекратить действие свидетельства на маршрут

На экране отражается что необходимо для оказания государственной услуги и приведены основные параметры услуги.

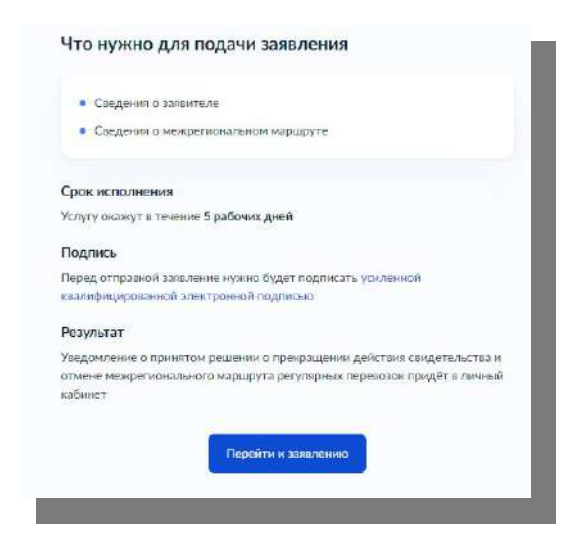

Экран 25

Необходимо внести данные маршрута.

| Регистрационный нсмер                          |   |
|------------------------------------------------|---|
| 45.34.545                                      |   |
| Номер из реестра маршрутов                     |   |
| Дата внесения в реестр                         |   |
| 09.11.2023                                     | 6 |
| Населённый пункт начала маршрута               |   |
| Ленинградская обл. Всеволожский р-н, д Колтуши | a |
| Населённый пункт конца маршрута                |   |
| Московская обл. г Реутов                       | Q |
|                                                |   |
| Перейти к по илисанию                          |   |

# Экран 26 Переоформление свидетельства и карты маршрута

На экране отражается что необходимо для оказания государственной услуги и приведены основные параметры услуги.

|                                 | Сведения о заявителе                                                                                                    |
|---------------------------------|----------------------------------------------------------------------------------------------------|
| •                               | Сведения о межрегиональном маршруте                                                                                                    |
|                                 | Сведения о причинах переоформления                                                                                                    |
| •                               | Сведения об участниках простого товарищества                                                                                                  |
| •                               | Скан или фото договора простого товарищества                                                                                                  |
| Cnow                            |                                                                                                    |
| Срок                            | исполнения                                                                                                    |
| Услуг                           | / окажут в течение 3 рабочих дней                                                                                                    |
| Подп                            | ИСЬ                                                                                                    |
| Перед                           | отправкой заявление нужно будет подписать усиленной                                                                                           |
|                                 | фицированной электронной подписью                                                                                                    |
| квали                           |                                                                                                    |
| Резул                           | ытат                                                                                                    |
| <b>Резул</b><br>Уведо           | <b>њтат</b><br>мление о принятом решении о выдаче свидетельства и карт                                                                        |
| квали<br>Резул<br>Уведо<br>межр | <b>іьтат</b><br>мление о принятом решении о выдаче свидетельства и карт<br>згионального маршрута регулярных перевозок придёт в личный кабинет |
| <b>Резул</b><br>Уведо<br>межр   | <b>іьтат</b><br>мление о принятом решении о выдаче свидетельства и карт<br>ггионального маршрута регулярных перевозок придёт в личный кабинет |

В отличии от предыдущих веток, необходимо указать причину переоформления.

| Изменение юридического адреса организации |  |
|-------------------------------------------|--|
|                                           |  |

Примеры причин переоформления:

- Реорганизация юридического лица в форме преобразования;
- Изменение наименования, адреса места нахождения юридического лица;
- Изменение места жительства, фамилии, имени или отчества индивидуального предпринимателя;
- Изменение состава участников договора простого товарищества в связи со смертью одного из участников такого договора.

#### Контактная информация отдела межрегиональных перевозок ФБУ «Росавтотранс»

Тел.: +7 (495) 496-92-34

E-mail: <u>bus220@rosavtotransport.ru</u>

**О всех статусах рассмотрения** заявления заявитель уведомляется по электронной почте, привязанной к аккаунту портала Госуслуги.

При получении информации об отказе, заявитель может повторно воспользоваться услугой через портал Госуслуг.

Реестр межрегиональных маршрутов размещен на официальном сайте Министерства транспорта в информационно- телекоммуникационной сети «Интернет» по адресу:

 $\label{eq:https://mintrans.gov.ru/documents/?q=%D0%A0%D0%B5%D0%B5%D1%81%D \\ 1\%82\%D1%80+\%D0%BC%D0%B5%D0%B6%D1%80%D0%B5%D0%B3%D0%B8 \\ \%D0%BE%D0%BD%D0%B0%D0%BB%D1%8C%D0%BD%D1%88%D1%85+%D0 \\ \%BC%D0%B0%D1%80%D1%88%D1%80%D1%83%D1%82%D0%BE%D0%B2&da \\ te=&n=&type=0 .$